# SX1262 868M LoRa HAT

From Waveshare Wiki

Instruction Resources FAQ Supports

# Instruction

- This product is a Raspberry Pi expansion board based on SX1268/SX1262 chip, wireless serial port module with LoRa modulation function
- With multi-level relay to achieve ultra-long-distance communication, low power consumption wake-up communication, encrypted transmission, etc.
- This product uses a private protocol and does not support LoRaWAN

### **Features**

- Standard Raspberry Pi 40PIN GPIO extension header, supports Raspberry Pi series boards
- Onboard CP2102 USB TO UART converter, for serial debugging
- Brings the UART control interface, for connecting host boards like Arduino/STM32
- 4x LED indicators, easy to check the module status

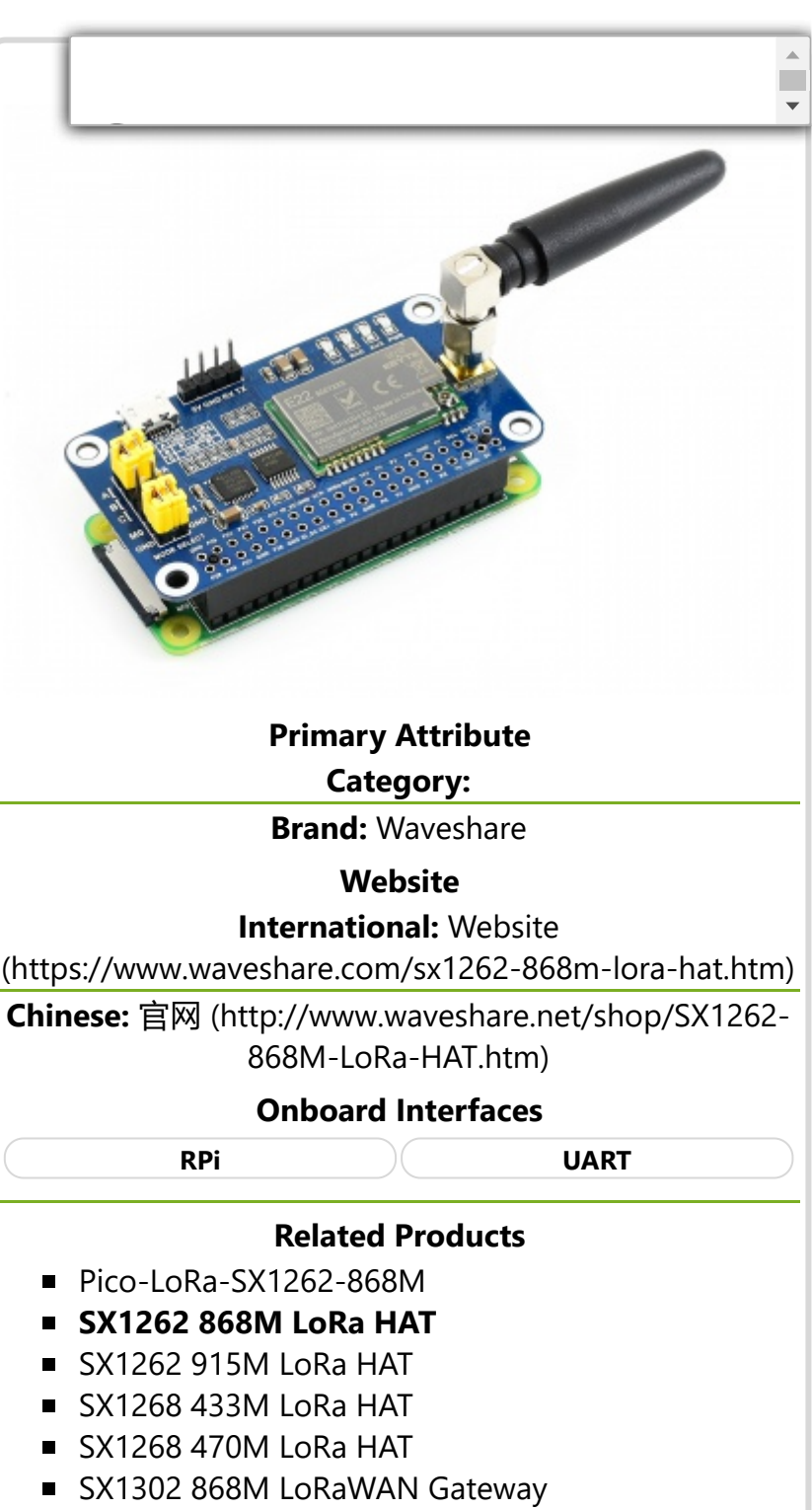

- SX1302 LoRaWAN Gateway HAT
- LoRa spread spectrum modulation technology, up to 81 available signal channel, longer communication distance, more robust to interference
- Auto multi-level repeating, suit for ultra long range communication, allows multi network on the same region

- Low power consumption features like deep sleeping and Wake on Radio, ideal for battery-powered applications
- Customizable communication key which won't be retrieved, greatly improves the security of user data
- Supports LBT, monitoring the signal c improves the success ratio under extr
- Supports RSSI signal intensity indicating, for evaluating signal quality, tuning the network
- Supports wireless parameter configuration, by sending wireless command/data packet, remotely configure or retrieve the module parameter
- Supports fixed-point transmission, broadcast, signal channel monitor
- Comes with development resources and manual (examples for Raspberry Pi/STM32)

## **Specification**

#### Specification of SX1268 433M LoRa HAT

|                     | Transmit<br>Current | 110mA (Transient current)                                                        |  |  |  |  |
|---------------------|---------------------|----------------------------------------------------------------------------------|--|--|--|--|
| Consumption         | Receive<br>Current  | 11mA                                                                             |  |  |  |  |
|                     | Sleep Current       | 2uA (LoRa module deep sleep)                                                     |  |  |  |  |
| MAX Trans           | mit Power           | 22.0dBm(10, 13, 17, 22dBm Selectable)                                            |  |  |  |  |
| Transmit Length     |                     | 240 Bytes (32, 64, 128, 240 Bytes Selectable)                                    |  |  |  |  |
| Buffer              |                     | 1000 Bytes                                                                       |  |  |  |  |
| Working bands       |                     | 410.125 ~ 850.125MHz                                                             |  |  |  |  |
| Receive Sensitivity |                     | 147dBm@0.3Kbps (On air)                                                          |  |  |  |  |
| Inter               | face                | UART                                                                             |  |  |  |  |
| Range               |                     | 5KM(Sunny day; open area; Antenna: AUX 5dBi, Height 2.5m; Air<br>Speed: 2.4kbps) |  |  |  |  |
| Working             | voltage             | 5V                                                                               |  |  |  |  |
| Logic v             | oltage              | 3.3V                                                                             |  |  |  |  |
| Working Te          | mperature           | 40 ~ 85°C                                                                        |  |  |  |  |

## Hardware description

- 1. SX1268/SX1262 LoRa module
- 2. 74HC125V: voltage level translator
- 3. CP2102: USB TO UART converter
- 4. Raspberry Pi GPIO connector: for connecting with Raspberry Pi
- 5. USB TO UART port
- 6. UART header: for connecting host boards like STM32/Arduino
- 7. SMA antenna connector

 $\mathbf{v}$ 

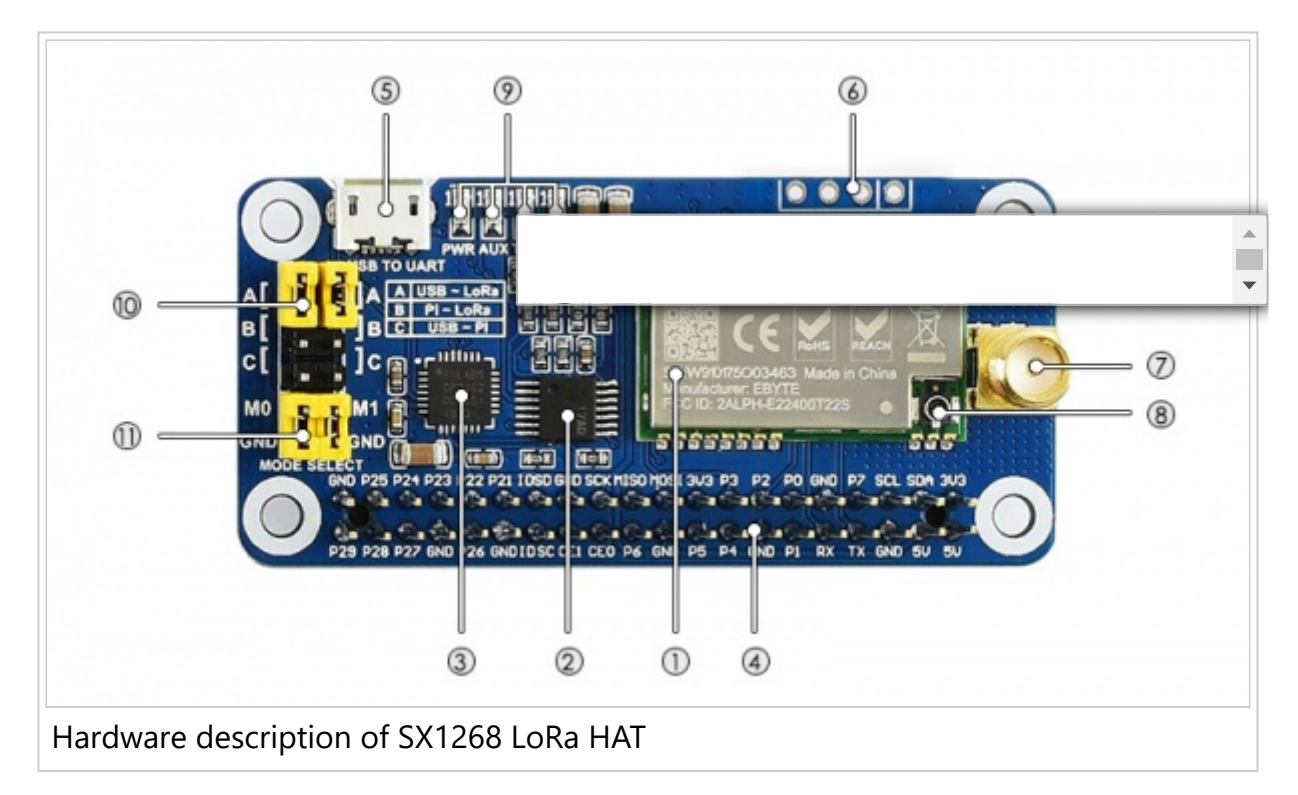

- 8. IPEX antenna connector
- 9. Indicators:
  - RXD/TXD: UART RX/TX indicator
  - AUX: auxiliary indicator
  - PWR: power indicator
- 10. UART selection jumpers
  - A: control the LoRa module through USB TO UART
  - B: control the LoRa module through Raspberry Pi
  - C: access Raspberry Pi through USB TO UART
- 11. LoRa mode selection jumpers
  - short M0, short M1: transmission mode
  - short M0, open M1: configuration mode
  - open M0, short M1: WOR mode
  - open M0, open M1: deep sleep mode

### [Note]

Mode 0: Transmission mode, Module transmit data when users send data to UART interface. Wireless receiving is enabled to receive data and send to UART interface when idle.

Mode 1:When it is defined to Transmit, user need to add wakeup codes before transmitting, receiving is same as Mode 0.

Mode 2: Wireless transmit and wireless receive are disabled, users can configure configuration according to #Registers Configuration

Mode 3: Wireless transmit and wireless receive are disabled, module enter deep sleep mode. Module will configure when switching to other modes.

# **Use Guides**

# **Registers Configuration**

| If the module is set to configuration mode |  |
|--------------------------------------------|--|
| according to table below. (Baud rate: 9600 |  |

|                     | Configure                                                          | registers                            |                        |            |                        |  |  |  |  |
|---------------------|--------------------------------------------------------------------|--------------------------------------|------------------------|------------|------------------------|--|--|--|--|
| Function            | Descriptions                                                       |                                      |                        |            |                        |  |  |  |  |
|                     | Command format                                                     | 0xC0 + Beg                           | jin address            | + Lengt    | h + Data               |  |  |  |  |
|                     | Answer format                                                      | + Lengt                              | h + Data               |            |                        |  |  |  |  |
|                     | Examples 1: Set channel to 0x11                                    |                                      |                        |            |                        |  |  |  |  |
|                     |                                                                    | Head                                 | Begin<br>address       | Length     | Data                   |  |  |  |  |
|                     | Command                                                            | 0xC0                                 | 0x05                   | 0x01       | 0x11                   |  |  |  |  |
|                     | Answer                                                             | 0xC1                                 | 0x05                   | 0x01       | 0x11                   |  |  |  |  |
| Configure registers | Examples 2: Set Modu                                               | ule address (0x12<br>8N1), Air speed | 234), NETID<br>d(1.2K) | 0(0x00), l | JART(9600,             |  |  |  |  |
|                     |                                                                    | Head                                 | Begin<br>address       | Length     | Data                   |  |  |  |  |
|                     | Command                                                            | 0xC0                                 | 0x00                   | 0x04       | 0x12 0x34<br>0x00 0x61 |  |  |  |  |
|                     | Answer                                                             | 0xC1                                 | 0x00                   | 0x04       | 0x12 0x34<br>0x00 0x61 |  |  |  |  |
|                     | Command format                                                     | 0xC1 +                               | Begin add              | ress + Le  | ength                  |  |  |  |  |
|                     | Answer format 0xC1 + Begin address + Length + Data                 |                                      |                        |            |                        |  |  |  |  |
|                     | Examples 1: Read channel                                           |                                      |                        |            |                        |  |  |  |  |
|                     |                                                                    | Head                                 | Begin<br>address       | Length     | Data                   |  |  |  |  |
|                     | Command                                                            | 0xC1                                 | 0x05                   | 0x01       |                        |  |  |  |  |
| Read registers      | Answer                                                             | 0xC1                                 | 0x05                   | 0x01       | 0x12 0x34<br>0x00 0x61 |  |  |  |  |
|                     | Examples 2: Read Module address, NETID, Serial port and air speed. |                                      |                        |            |                        |  |  |  |  |
|                     |                                                                    | Head                                 | Begin<br>address       | Length     | Data                   |  |  |  |  |
|                     | Command                                                            | 0xC1                                 | 0x00                   | 0x04       |                        |  |  |  |  |
|                     | Answer                                                             | 0xC1                                 | 0x00                   | 0x04       | 0x12 0x34<br>0x00 0x61 |  |  |  |  |
| Configure temporary | Command format                                                     | 0xC2 + Beg                           | jin address            | + Lengł    | nt + Data              |  |  |  |  |
| registers           | Answer format                                                      | 0xC1 + Beg                           | jin address            | + Lengł    | nt + Data              |  |  |  |  |
|                     | Exa                                                                | mples 1:Set char                     | nnel to 0x1            | 1          |                        |  |  |  |  |
|                     |                                                                    |                                      |                        |            |                        |  |  |  |  |

•

SX1262 868M LoRa HAT - Waveshare Wiki

|                        |                                                                                                  |                  | Head             | Begin<br>address       | Length  | Data                   |  |  |
|------------------------|--------------------------------------------------------------------------------------------------|------------------|------------------|------------------------|---------|------------------------|--|--|
|                        | Comr                                                                                             | mand             | 0xC2             | 0x05                   | 0x01    | 0x11                   |  |  |
|                        | Ans                                                                                              | wer              | 0xC1             | 0x00                   | 0x01    | 0x11                   |  |  |
|                        | Examples 2                                                                                       | : Set moc        |                  |                        |         |                        |  |  |
|                        |                                                                                                  |                  | Head             | Begin<br>address       | Length  | Data                   |  |  |
|                        | Command                                                                                          |                  | 0xC2             | 0x00                   | 0x04    | 0x12 0x34<br>0x00 0x61 |  |  |
|                        | wer                                                                                              | 0xC1 0x00 0x04 0 |                  | 0x12 0x34<br>0x00 0x61 |         |                        |  |  |
|                        | Comman                                                                                           | d format         | 0xCF 0xC         | CF + Comn              | non com | mand                   |  |  |
|                        | Answer<br>format 0xCD 0xCF + Common answer                                                       |                  |                  |                        |         |                        |  |  |
|                        | Examples 1: Wireless set channel to 0x11                                                         |                  |                  |                        |         |                        |  |  |
|                        |                                                                                                  | Wireless<br>Head | Head(common)     | Begin<br>address       | Length  | Data                   |  |  |
|                        | Command                                                                                          | 0xCF 0xCF        | 0xC2             | 0x05                   | 0x01    | 0x11                   |  |  |
| Wireless configuration | Answer                                                                                           | 0xCD 0xCF        | 0xC1             | 0x05                   | 0x01    | 0x11                   |  |  |
|                        | Examples 2: Wireless set module (0x1234), NETID(0x00), serial port(9600<br>8N1), Air speed(1.2K) |                  |                  |                        |         |                        |  |  |
|                        |                                                                                                  | Wireless<br>Head | Head<br>(common) | Begin<br>address       | Length  | Data                   |  |  |
|                        | Command                                                                                          | 0xCF 0xCF        | 0xC2             | 0x00                   | 0x04    | 0x12 0x34<br>0x00 0x61 |  |  |
|                        | Answer                                                                                           | 0xCD 0xCF        | 0xC1             | 0x00                   | 0x04    | 0x12 0x34<br>0x00 0x61 |  |  |
| Formet error           |                                                                                                  |                  | Answer of Form   | at error               |         |                        |  |  |
| Format error           | OxFE 0xFE 0xFE                                                                                   |                  |                  |                        |         |                        |  |  |

## [Note]

1. When wireless configuring, you need to firstly configure Modules address, NETID, Air speed and Key of both modules to same values. For example, if Modules A: Module address is 1, NETID is 1, Air speed is 2.4Kbps and Key is 1. Module B: Module address is 2, NETID is 2, Air speed is 62.5Kbps and Key is 2. If you want to use Module A to configure Module B via wireless network, you need to set Module A to be same as Module B. Then you can use 0xCF 0xCF command to configure Module B via wireless network.

2. After configure temporary registers, LoRa modules work by settings of temporary registers. If LoRa modules restart, the settings of temporary are invalid, LoRa

module will re-configure registers according to network settings by 0xC1 commands.

## **Registers Description**

|     |            |       |       | Descripti | c           |                                                                                                    |                                                |
|-----|------------|-------|-------|-----------|-------------|----------------------------------------------------------------------------------------------------|------------------------------------------------|
| NO. | Read/Write | Name  |       | Dese      | cription    | Note                                                                                                   |                                                |
| 00Н | R/W        | ADDH  |       | ADDH      | (Default:(  | High bits and Low bits of<br>module address. Note thant<br>when module address is<br>0xFFFF.           |                                                |
| 01H | R/W        | ADDL  |       | ADDL      | (Default:C  | It works as broadcasting and<br>listening address and LoRa<br>module doesn't filter address<br>anymore |                                                |
|     |            |       |       |           |             | Network ID, it is used to distinguish network.                                                         |                                                |
| 02H | R/W        | NETID |       | NETID     | (Default: ( | If you want to communicating<br>between two modules, you<br>need to set their NETID to<br>same ID      |                                                |
| 03H | R/W        | REG0  | Bit 7 | Bit 6     | Bit 5       | UART baud<br>rate (bps)                                                                                |                                                |
|     |            |       | 0     | 0         | 0           | Baud rate is<br>1200                                                                                   |                                                |
|     |            |       | 0     | 0         | 1           | Baud rate is<br>2400                                                                                   | The baud rates and parity of                   |
|     |            |       | 0     | 1         | 0           | Baud rate is<br>4800                                                                                   | modules which are<br>intercommunicating can be |
|     |            |       | 0     | 1         | 1           | Baud rate is<br>9600<br>(default)                                                                      | different.<br>Generally we recommend you       |
|     |            |       | 1     | 0         | 0           | Baud rate is<br>19200                                                                                  | value to avoid data blocking<br>or data losing |
|     |            |       | 1     | 0         | 1           | Baud rate is<br>38400                                                                                  |                                                |
|     |            |       | 1     | 1         | 0           | Baud rate is<br>57600                                                                                  |                                                |
|     |            |       | 1     | 1         | 1           | Baud rate is<br>115200                                                                                 |                                                |
|     |            |       | Bit 4 | Bit 3     | Pa          | rity bit                                                                                               | The serial port of modules                     |

| 21/01/2022 | 14:18 |
|------------|-------|
|------------|-------|

SX1262 868M LoRa HAT - Waveshare Wiki

|     |     |      | 0     | 0     | 8N1                         | (Default)                         | which are                                                                                                    |
|-----|-----|------|-------|-------|-----------------------------|-----------------------------------|----------------------------------------------------------------------------------------------------|
|     |     |      | 0     | 1     | 8O1                         |                                   | intercommunicating can set                                                                                                    |
|     |     |      | 1     | 0     |                             | 8E1                               | to different paramters                                                                                                    |
|     |     |      | 1     | 1     | 8N1 (s                      | ame as 00)                        |                                                                                                    |
|     |     |      | Bit 2 | Bit 1 |                             | <u> - </u> (- >                   |                                                                                                    |
|     |     |      | 0     | 0     | 0                           | Air speed is<br>0.3K              |                                                                                                    |
|     |     |      | 0     | 0     | 1                           | Air speed is<br>1.2K              |                                                                                                    |
|     |     |      | 0     | 1     | 0                           | Air speed is<br>2.4K<br>(default) | The air speed of two modules<br>which are<br>intercommunicating must be                                                                              |
|     |     |      | 0     | 1     | 1                           | Air speed is<br>4.8K<br>(default) | same.<br>Higher the speed, smaller the<br>latency and shorter the                                                                                    |
|     |     |      | 1     | 0     | 0                           | Air speed is<br>9.6K              | communicating distance.                                                                                                    |
|     |     |      | 1     | 0     | 1                           | Air speed is<br>19.2K             |                                                                                                    |
|     |     |      | 1     | 1     | 0                           | Air speed is<br>38.4K             |                                                                                                    |
|     |     |      | 1     | 1     | 1                           | Air speed is<br>62.5K             |                                                                                                    |
| 04H | R/W | REG1 | Bit 7 | Bit 6 | Setting<br>p                | of dividing<br>acket              | If the size of data transmitted<br>are shorter than the length of<br>divided packet. Data are                                                        |
|     |     |      | 0     |       | 240 byt                     | es (default)                      | continuous sent to serial port<br>after receiving;                                                                                                   |
|     |     |      | 0     | 1     | 128                         | 8 bytes                           | If the size of data transmitted are longger than the length                                                                                          |
|     |     |      | 1     | 0     | 64                          | bytes                             | of divided packet. Data are divided and sent to serial port                                                                                          |
|     |     |      | 1     | 1     | 32                          | bytes                             | after receiving.                                                                                                    |
|     |     |      | Bit 5 | Enab  | ole ambie                   | nt noise                          | After enabling, You can send                                                                                                    |
|     |     |      | 0     | Di    | Disable (default)<br>enable |                                   | 0xC3 to read register in                                                                                                    |
|     |     |      |       |       |                             |                                   | Transmit Mode or WOR<br>Mode;                                                                                                    |
|     |     |      |       |       |                             |                                   | Register 0x00: RSSI of current<br>ambient noise<br>Register 0x01: The RSSI of last<br>communicating (current noise<br>of channel is dBm = - RSSI/2); |

|     |     |      |         |                  |                                  | Command format: 0xC0 0xC1<br>0xC2 0xC3 + Begin address +<br>Read length;<br>Answer format: 0xC1 +<br>Address + Read length +       |
|-----|-----|------|---------|------------------|----------------------------------|----------------------------------------------------------------------------------------------------|
|     |     |      |         |                  |                                  | ▲<br>▼                                                                                                    |
|     |     |      |         |                  |                                  | 0xC3 0x00 0x01<br>Answer: 0xC1 0x00 0x01 RSSI<br>(The address should begin<br>from 0x00)                                           |
|     |     |      | Bit 4   | Bit 3            | Bit 2 Reserved                   |                                                                                                    |
|     |     |      | Bit 1   | Bit O            | Transmit power                   | The relationship between                                                                                                    |
|     |     |      | 0       | 0                | 22dBm (default)                  | linear.                                                                                                    |
|     |     |      | 0       | 1                | 17dBm                            | If power is maximum, the                                                                                                    |
|     |     |      | 1       | 0                | 12dBm                            | power efficiency is highest.<br>Current will not small in the                                                                      |
|     |     |      | 1       | 1                | 10dBm                            | same proportion of power.                                                                                                    |
| 05H | R/W | REG2 | Channel | control ((<br>in | CH) 0-83. 84 channels<br>total   | Actually frequency is 850.125<br>+ CH *1MHz. Default<br>868.125MHz(SX1262),or<br>410.125 + CH *1MHz. Default<br>433.125MHz(SX1268) |
| 06H | R/W | REG3 | Bit 7   | Enable RSSI byte |                                  | After enabling, data sent to                                                                                                    |
|     |     |      | 0       | Di               | sable (default)                  | serial port is added with a                                                                                                    |
|     |     |      | 1       |                  | Enable                           |                                                                                                    |
|     |     |      | Bit 6   | Tra              | nsmitting mode                   | When point to point<br>transmitting, module will                                                                                   |
|     |     |      | 0       | Transp           | parent transmitting<br>(default) | recognize the first three byte<br>as Address High + Address                                                                        |
|     |     |      | 1       | Point to         | o Point Transmitting             | Low + Channel. and wireless<br>transmit it                                                                                         |
|     |     |      | Bit 5   | F                | Relay function                   | lf target address is not<br>module itself, module will<br>forward data;                                                            |
|     |     |      | 0       | Di               | isable (default)                 | To avoid data echo, we<br>recommend you to use this<br>function in point to point                                                  |
|     |     |      | 1       |                  | Enable                           | mode, that is target address<br>is different with source<br>address                                                                |
|     |     |      | Bit 4   |                  | Enable LBT                       | Module will listen before transmit wireless data.                                                                                  |

|                 |   |         |       |                                 |                                                                  |                                                                                                    | This function can be used to                                                                                                    |  |  |
|-----------------|---|---------|-------|---------------------------------|------------------------------------------------------------------|----------------------------------------------------------------------------------------------------|----------------------------------------------------------------------------------------------------|--|--|
|                 |   |         | 0     | Disable(default)                |                                                                  |                                                                                                    | avoid interference, however,<br>it also clause longer latency;                                                                                |  |  |
|                 |   |         | 1     |                                 | Enable                                                           |                                                                                                    | The MAX LBT time is 2s, after 2s, data is forced to transmit                                                                                  |  |  |
|                 |   |         |       | WOR Mo                          |                                                                  |                                                                                                    |                                                                                                    |  |  |
|                 |   |         | Bit 3 |                                 | contro                                                           |                                                                                                    | This setting only work to                                                                                                    |  |  |
|                 |   |         |       | WOR transmit (default)          |                                                                  |                                                                                                    | Mode 1;                                                                                                    |  |  |
|                 |   |         | 0     | Moc<br>receive/t<br>code is a   | lule is ena<br>transmit, a<br>added to<br>data.                  | abled to<br>and wakeup<br>transmitted                                                                                       | Receiver waits for 1000ms<br>after receive wirelesss data<br>and forward,and then enter<br>WOR mode again<br>User can send data to serial     |  |  |
|                 |   |         | 1     | Modul<br>data. M<br>W(<br>Consu | WOR Send<br>e is disab<br>lodule is<br>DR listen i<br>imption is | der<br>le to send<br>working in<br>mode.<br>s reduced                                                                       | network during this interval,<br>Every serial byte will refresh<br>this interval time (1000ms);<br>You much send the first byte<br>in 1000ms. |  |  |
|                 |   |         | Bit 2 | Bit 1                           | Bit O                                                            | WOR<br>Period                                                                                                    | This setting only work for<br>Mode 1                                                                                                    |  |  |
|                 |   |         | 0     | 0                               | 0                                                                | 500ms                                                                                                    |                                                                                                    |  |  |
|                 |   |         | 0     | 0                               | 1                                                                | 1000ms                                                                                                    | Period is equal to $T = (1 + WOR) * 500 mc$                                                                                                   |  |  |
|                 |   |         | 0     | 1                               | 0                                                                | 1500ms                                                                                                    | MIN 500ms                                                                                                    |  |  |
|                 |   |         | 0     | 1                               | 1                                                                | 2000ms                                                                                                    | Longer the Period time of                                                                                                    |  |  |
|                 |   |         | 1     | 0                               | 0                                                                | 2500ms                                                                                                    | average consumption,                                                                                                    |  |  |
|                 |   |         | 1     | 0                               | 1                                                                | 3000ms                                                                                                    | however, longer the latency                                                                                                    |  |  |
|                 |   |         | 1     | 1                               | 0                                                                | 3500ms                                                                                                    | sender must be same.                                                                                                    |  |  |
|                 |   |         | 1     | 1                               | 1                                                                | 4000ms                                                                                                    |                                                                                                    |  |  |
| 07H             | W | CRYPT_H | Hig   | jh bytes o                      | f Key (def                                                       | ault 0)                                                                                                    | Only write enable, the read<br>result always be 0;<br>This key is used to encrypting<br>to avoid wireless data                                |  |  |
| 08Н             | w | CRYPT_L | Lo    | w bytes o                       | f key (def                                                       | intercepted by similar<br>modules;<br>This key is work as calculation<br>factor when module is<br>encrypting wireless data. |                                                                                                    |  |  |
| 80H<br>~<br>86H | R | PID     | Infor | mation of                       | module                                                           | (7 bytes)                                                                                                    | 7 bytes data of module<br>information                                                                                                    |  |  |

# Using with PC

## **SSCOM** connection test

1. To test, you need two SX1268 LoRa HAT (hereafter called LoRa HAT), two micro USB cables.

2. Connect SMA antennas to LoRa HA GND.

- 3. Connect USB to UART interfaces of two LoRa HATs to PC by micro USB cables
- 4. Check the COM ports on Devices Manager
- 5. Open SSCOM software, Set serial ports to 9600, 8N1 and try to send data.

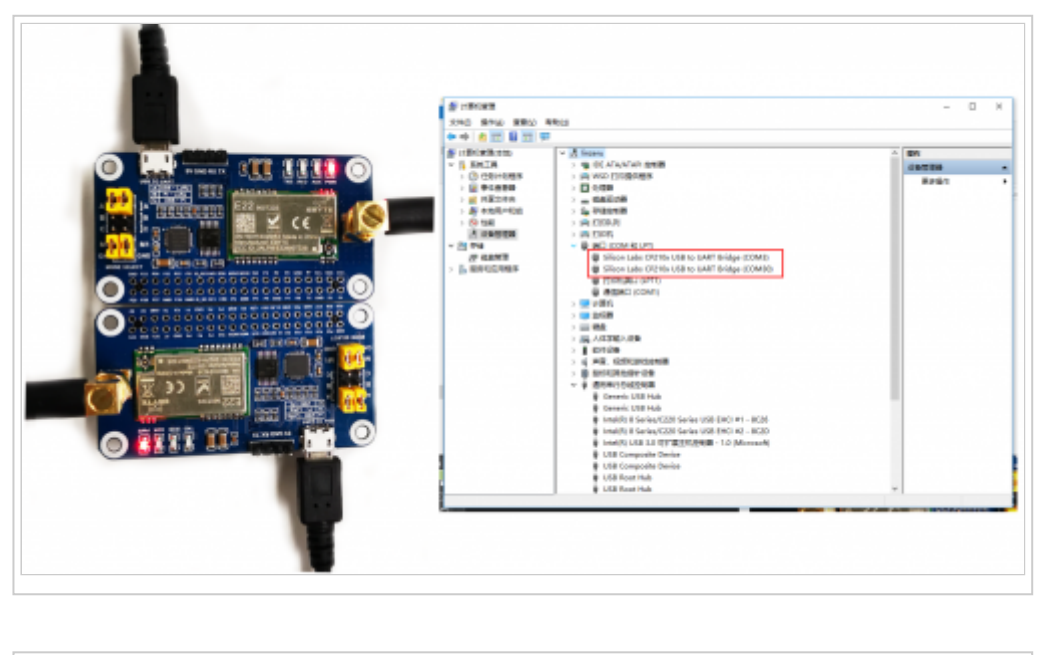

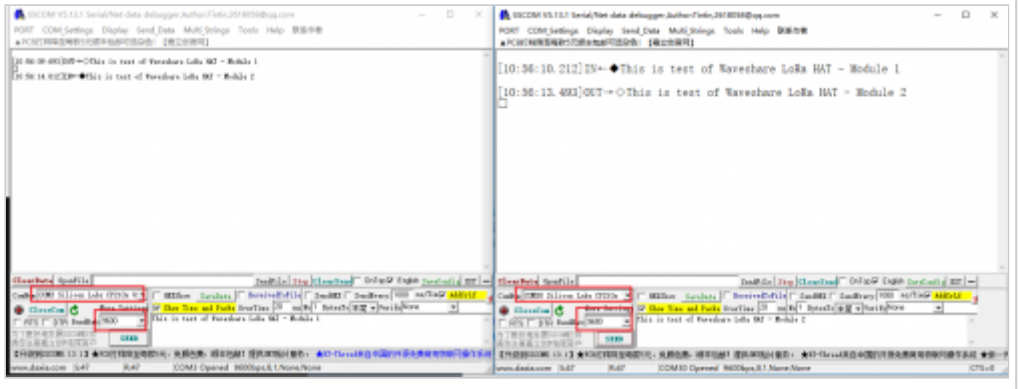

#### terminal

This test uses a Windows PC to connect to the LoRa HAT, and the jump settings will not change according to the factory location 1. Install python3 on Windows, then enter cmd in the launch bar to search and open the Windows terminal

2. Enter the path of python3 into the terminal, the default address is generally as shown in the figure below, pay attention to check the user's own python3 path, install pyserial

•

3. Use the upper computer software to set up LoRa HAT, unplug the M1 jumper when setting, connect to the M1 jumper and close the serial port of the upper computer after the setting is completed, and set the parameters as follows

4. Unzip the sample program to the desktop. open the main.pv file to modify the COM port, and then run

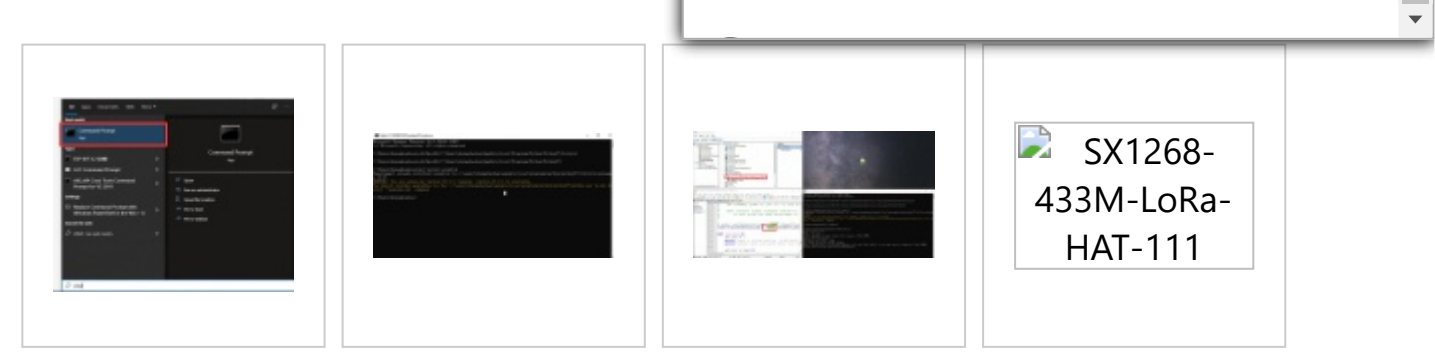

# Using with Raspberry Pi

In this chapter, the example demonstrates 1 use two LoRa HATs to connect to two Raspberry Pis for receiving and sending tests, and the example demonstrates 2 using 3 LoRa HATs for relay communication receiving and sending tests.

# Hardware connection, install library, enable Raspberry Pi serial port, download sample program

1. Hardware connection

To test the codes, you need to setup device with RaspberryPi board like below picture, set jumpers to B and remove M0, M1 jumpers Powering on Raspberry Pi

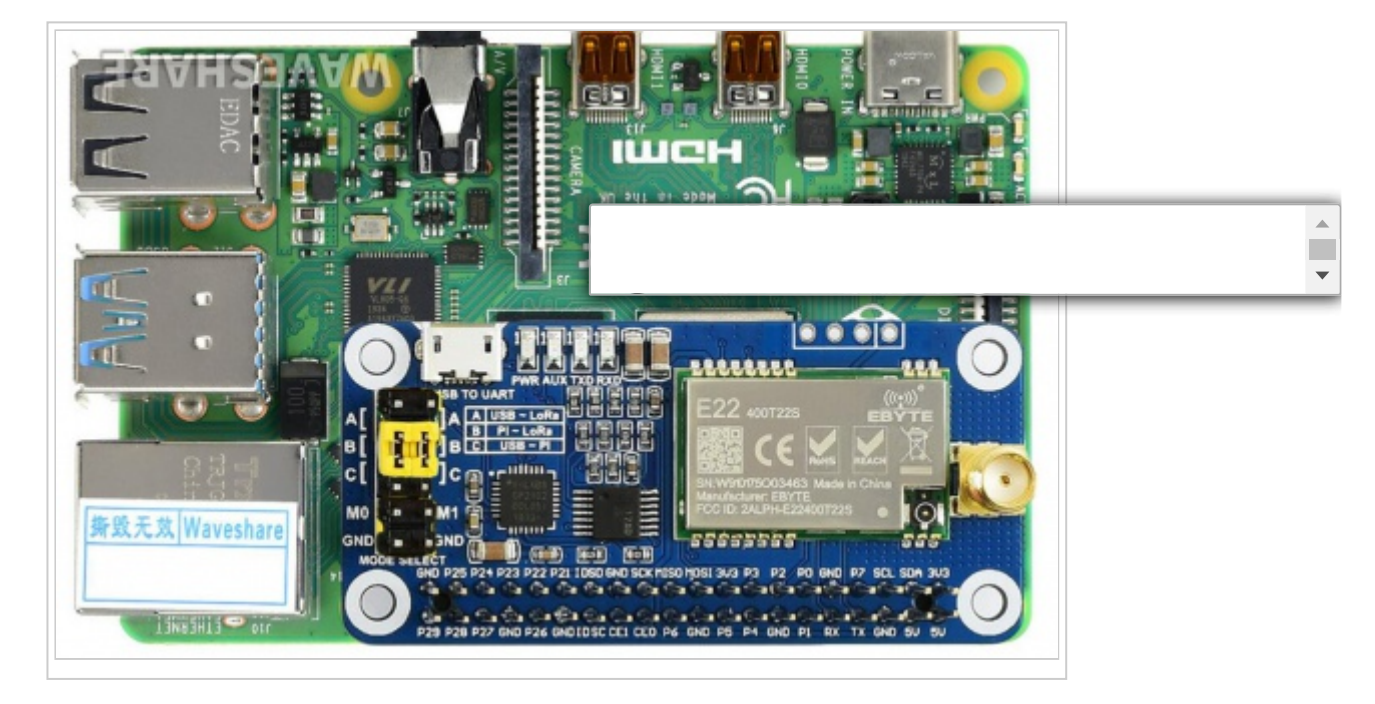

Enter the following commands one by one to install the python library, the first command enables the Raspberry Pi serial port

```
sudo raspi-config
cd Documents
wget https://www.waveshare.com/w/upload/9/9d/SX126X_LoRa_HAT_Demo.zip
unzip SX126X_LoRa_HAT_Demo.zip
```

#### 2. Enable serial port

Open Terminal of Raspberry Pi Run command **sudo raspi-config** to open Configure interface Choose Interfacing Options -> Serial -> No -> Yes

#### **Transparent example**

After executing the following command, the node will automatically print to the terminal when it receives the data sent by other nodes. When the node needs to send data to other nodes, press the keyboard i, and then enter the input according to the prompt, as shown in the figure below:

cd ~/Documents/SX126X\_LoRa\_HAT\_Code/raspberrypi/python/ sudo python3 main.py

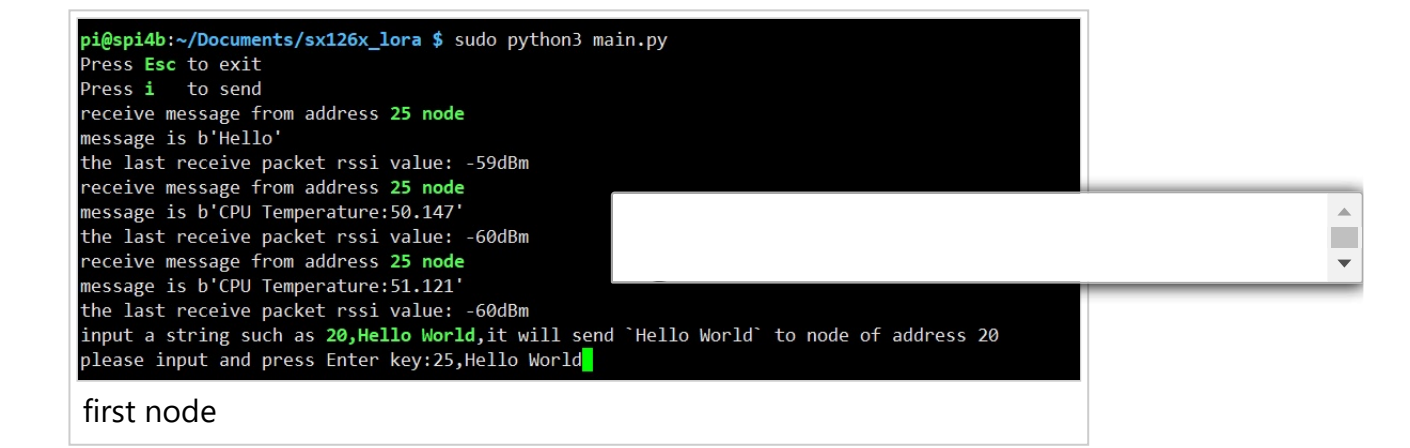

pi@raspberrypi:~/Documents/test \$ sudo python3 main.py
Press Esc to exit
Press i to send
receive message from address 25 node
message is b'Hello World'
the last receive packet rssi value: -52dBm

second node

| L                                  |  |
|------------------------------------|--|
|                                    |  |
| tuoneneus ant tuon of an alia sure |  |
| Transpareant transfer glagram      |  |
| a anopai cane a anorer a agran     |  |
|                                    |  |

## **Relay example**

After executing the following command, the node will automatically print to the terminal when it receives the data sent by other nodes. When the node needs to send data to other nodes, press the keyboard i, and the shown in the figure below:

#### [Note] To test Relay example, you require at least three LoRa HATs.

Suppose there is the three LoRa modules,LoRa module A, LoRa module B, and LoRa module C

Use the Windows PC to set the relay LoR module B and LoRa module C. LoRa module A is directly connected to the Raspberry Pi, as shown in the following figure

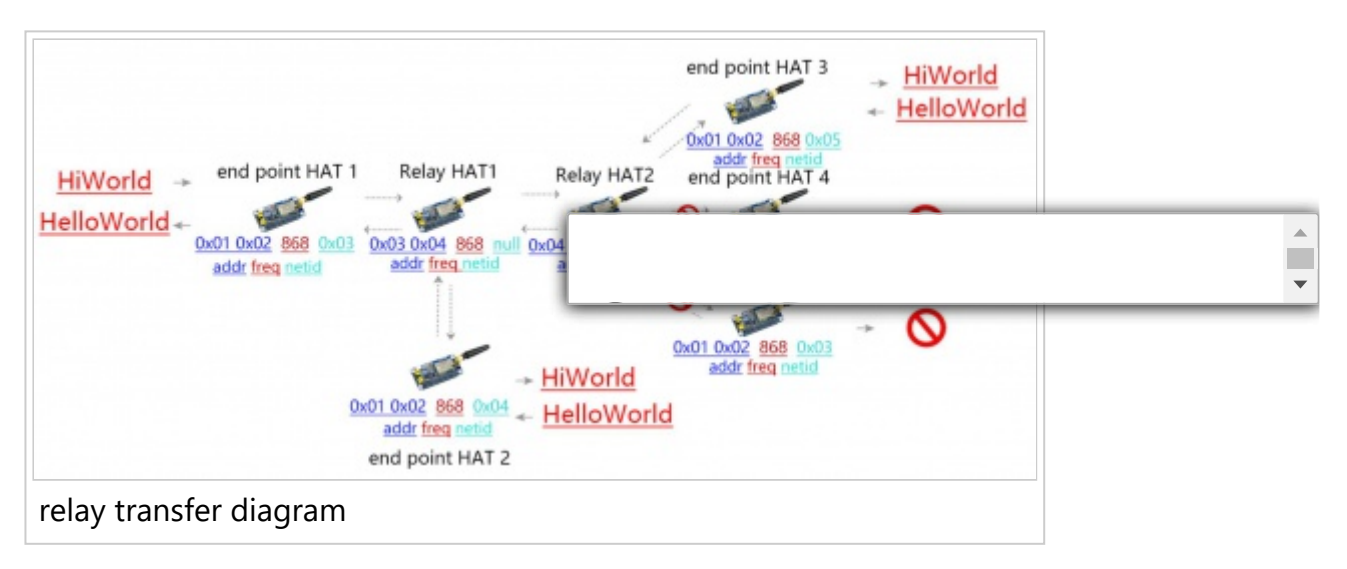

| LUNA                           | Modul                          | e D, Re         | ay Moo                                                                           | Je                        |                         |          |                                         |
|--------------------------------|--------------------------------|-----------------|----------------------------------------------------------------------------------|---------------------------|-------------------------|----------|-----------------------------------------|
| Model: E22<br>Version: 1.5     |                                |                 |                                                                                  | ^                         | 4                       | 文        | English                                 |
| FrequencyStr:<br>Parameter: 0x | 868.125MHz<br>c0 0x00 0x01 0x0 | 3 0x04 0x00 0x6 | 2 0x00 0x12 0x23                                                                 |                           |                         |          |                                         |
| 0x00 0x00                      | _                              |                 |                                                                                  | COM8                      | CI                      | ose      | Modules                                 |
|                                |                                |                 |                                                                                  | G                         | et Set l                | aram     | Param Reset                             |
| Local Config                   | uration Remote                 | Configuratio    | n                                                                                | 0x03                      | 3<<8+                   | 0x04     | =772                                    |
|                                |                                |                 |                                                                                  |                           |                         |          | +                                       |
| Baud Rate                      | 9600bps ~                      | WOR Role        | Translate $\!\!\!\!\!\!\!\!\!\!\!\!\!\!\!\!\!\!\!\!\!\!\!\!\!\!\!\!\!\!\!\!\!\!$ | Relay                     | Enable $\sim$           | Addre    | s 772                                   |
| Parity                         | 8N1 ~                          | Wor Cycle       | 2000ms ~                                                                         | LBT                       | Disable 🗸               | Chann    | el 18                                   |
| Air Rate                       | 2.4Kbps v                      | Power           | 22dBm v                                                                          | Packet RSSI               | Disable v               | NET I    | DO                                      |
| Packet Size                    | 240 Bytes 🗸                    | Tran Mode       | Normal v                                                                         | Channel RSS               | il Disable 🗸            | Key      | 0                                       |
| move M                         | A1 ium                         | per.link        | to PC a                                                                          | and use                   | GUI to                  | set R    | elav Mode                               |
|                                |                                |                 | Dee                                                                              | ind doe                   |                         |          |                                         |
| $\bigcirc$                     | •••                            |                 | -                                                                                |                           |                         |          |                                         |
|                                | Tint.                          | WR AUX TXD      |                                                                                  |                           | 29                      |          |                                         |
| . 5. 2                         | SB TO UART                     |                 |                                                                                  | E22 400T                  | 228                     |          |                                         |
| 1 2 3                          | A B PI-                        | LoRa            |                                                                                  | IDENIO .                  |                         |          |                                         |
|                                | BCUS                           |                 |                                                                                  | <b>國語</b> (               | EXI                     | in X     | T                                       |
|                                | ]carr"                         | "" <u> </u>     |                                                                                  | SN W9075O                 | 13463 Made in           | Chica    |                                         |
|                                |                                |                 | =                                                                                | Manufacturer: 8           | BYTE                    |          |                                         |
| 10                             | M1 1 =                         |                 |                                                                                  | PCC ID: ZALPY             | 1-E224001225            | •        |                                         |
| ND 2                           | GND                            |                 | a san                                                                            | 222222                    | ST THE LE               | 5        | a5''                                    |
| MODE SELE                      | T P25 P24 P23                  | P22 P21 1050    | D GND SCK MISO                                                                   | HOSI AVA PA               | 2 PO GND P              | SCL SO   | A 3U3                                   |
|                                |                                | ()= ()= ()      | Carlos Carlos                                                                    | Concionation (            |                         |          |                                         |
|                                | 9 P28 P27 GND                  |                 | C CE1 CEO P6                                                                     | GND P5 P4 6               | NO PI RX TI             | GND 5    |                                         |
| onnec                          | t M1 jui                       | nper.w          | hen set                                                                          | ting ove                  | er                      |          |                                         |
| $\left( \right)$               | î î                            |                 |                                                                                  | 1.1                       |                         | 00       |                                         |
|                                | Timit                          | PWR AUX TX      |                                                                                  | - Ministerie              | 666                     | -        |                                         |
|                                | SB TO UA                       | रा शुहु 🔤       |                                                                                  | E22                       |                         | (((      | 2)) ( ) ( ) ( ) ( ) ( ) ( ) ( ) ( ) ( ) |
| A[ ]]                          |                                | B - LoRa        |                                                                                  |                           | 01225                   | EB       | TE                                      |
| в[                             | всі                            | JSB - PI        |                                                                                  | 「波波                       | CEV                     | V        | X                                       |
| cl .                           | llcm                           | aitim_          |                                                                                  | 回惑                        | RoHS                    | REACH    |                                         |
|                                |                                | CP2102          | = =                                                                              | SN:W910175<br>Manufacture | C03463 Made<br>r: EBYTE | in China | STORE !!                                |
| MO S                           | M1 🔒                           | 1033            | ET I                                                                             | FCC ID: 2AL               | PH-E22400T22            |          |                                         |
| GND                            | GND                            |                 |                                                                                  | 55655                     | 555                     |          | 565                                     |
|                                |                                |                 | 10 M . M . M .                                                                   |                           |                         |          |                                         |
| MODE SE                        | ECT COL                        | 23 022 021      | ISD END SOK HI                                                                   | EN HINST SUS DO           | 02 00 GM                | 07 901   |                                         |
| MODE SE                        | GND P25 P24 P                  | 23 P22 P21 I    | DSD GND SCK MI                                                                   | KO MOSI 3V3 P3            | P2 P0 GND               | P7 SCL   | SDA 3U3                                 |

https://www.waveshare.com/wiki/SX1262\_868M\_LoRa\_HAT

#### lora module B setting

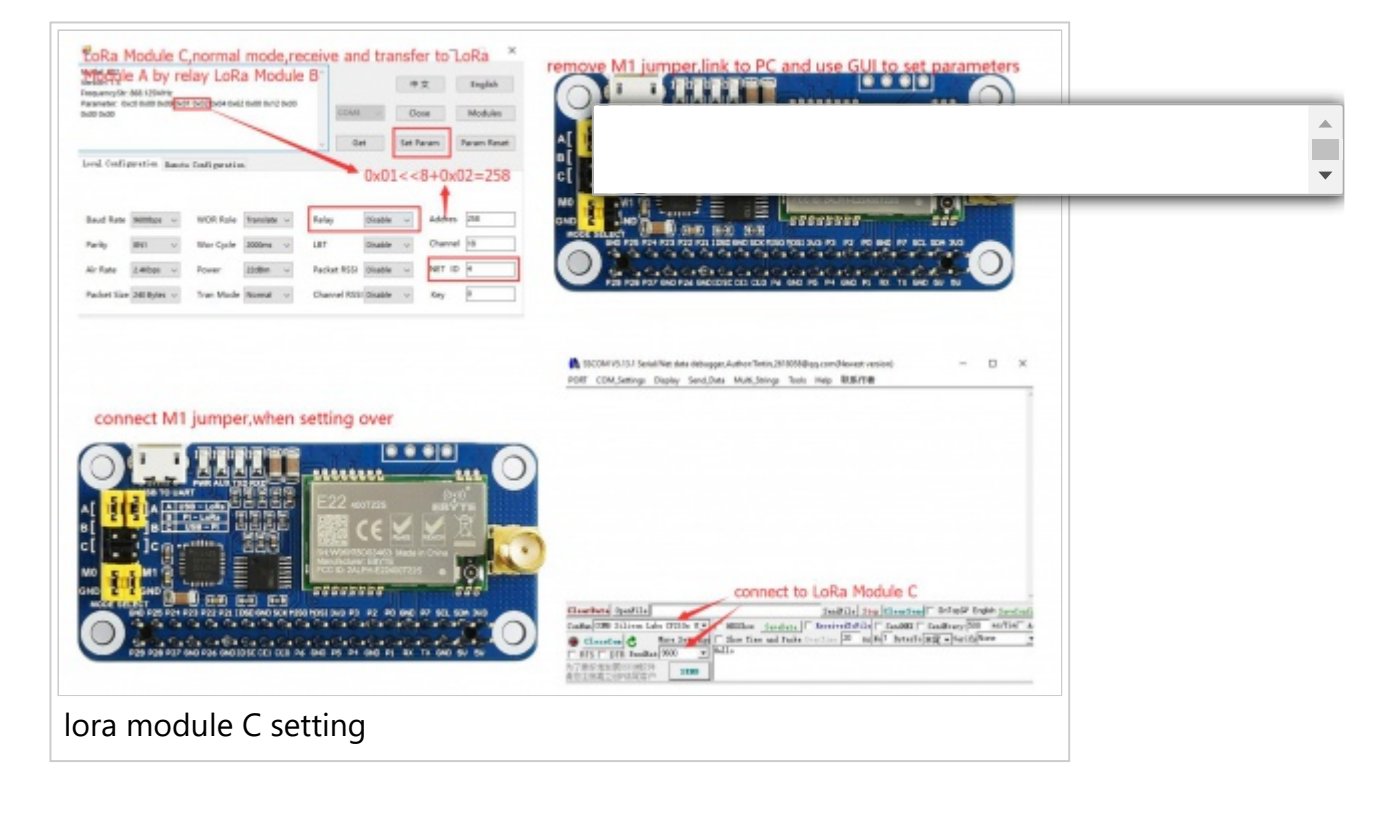

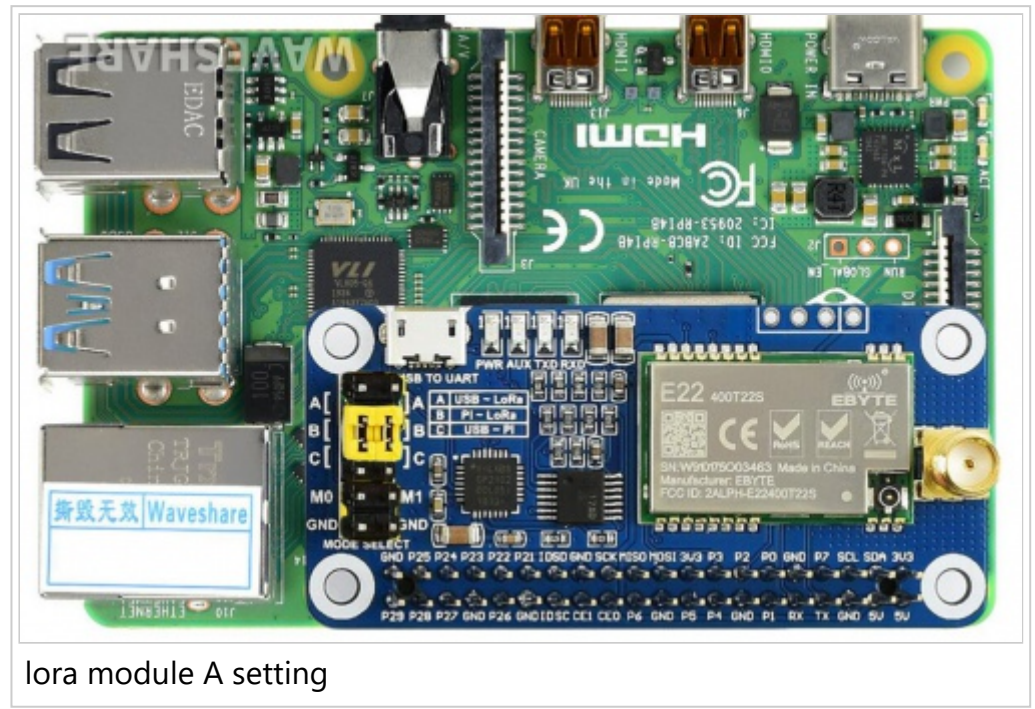

After LoRa module A is connected to the Raspberry Pi, open the main.py file, change line 66, change realy=False to realy=True, execute the following command, LoRa module C will print the data from the serial port after receiving the data, and relay the LoRa module B will not print any data from the serial port, enter the following command:

| cd ~/Documents/SX126X_LoRa_HAT_Code/RaspberryPi/python/<br># node = sx126x.sx126x(serial_num = "/dev/ttyS0",freq=868,addr=0,power=22,rssi=True,air_speed=2400,relay=True)<br>sudo python3 main.py |     |
|----------------------------------------------------------------------------------------------------|-----|
| https://www.waveshare.com/wiki/SX1262_868M_LoRa_HAT                                                                                                    | 16/ |

# **Using with STM32**

The examples for STM32 are based on Ope (https://www.waveshare.com/open103c-sta

1. Hardware connection

Set jumpers to B, and connect LoRa HAT to STM32 board pins by pins:

| SX1268 LoRa HAT | STM32 |
|-----------------|-------|
| 5V              | 5V    |
| GND             | GND   |
| RXD             | PA10  |
| TXD             | PA9   |
| M1              | PB15  |
| M0              | PB14  |

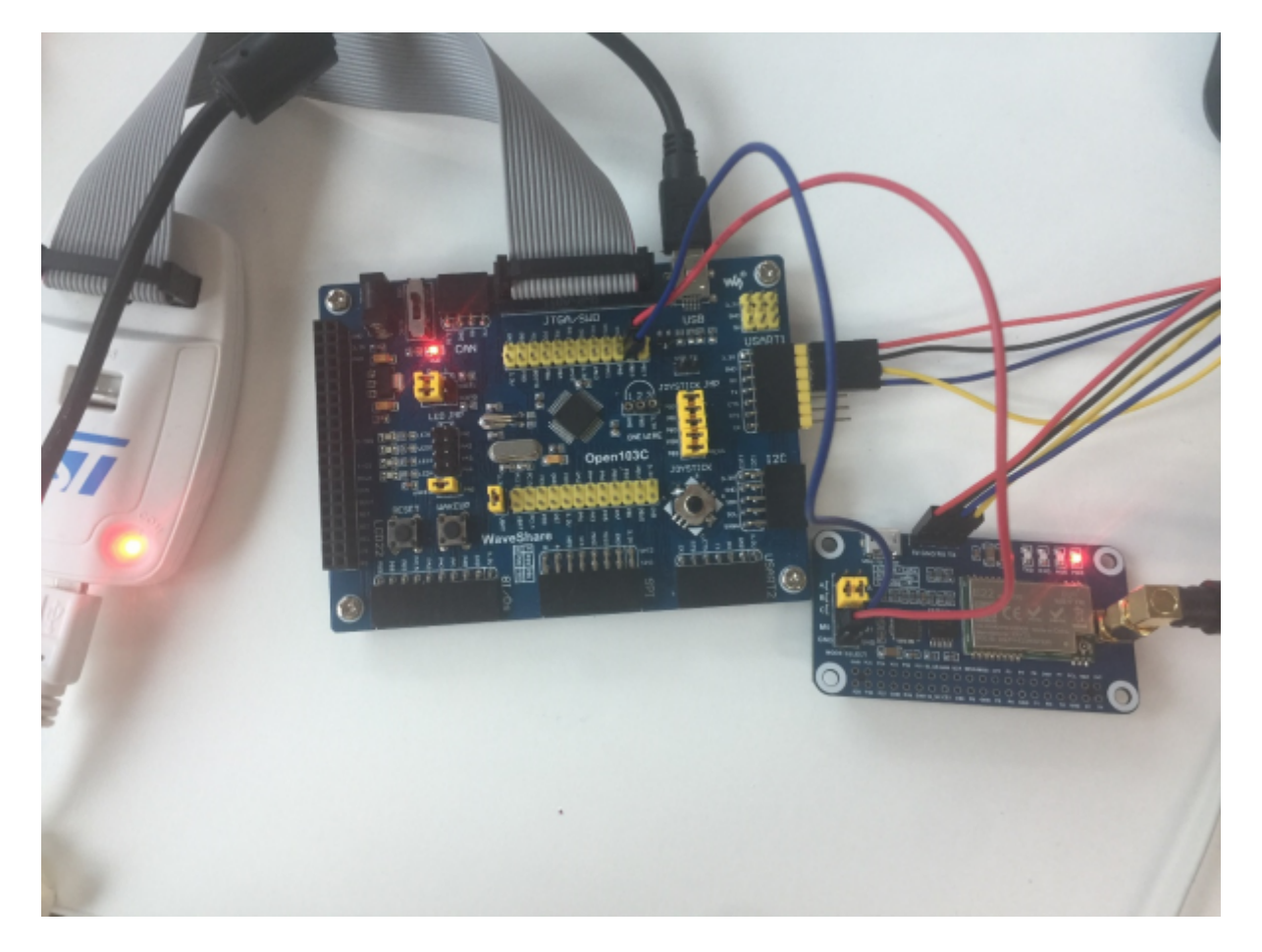

#### 2. Expected result

The connection of other LoRa HATs (if required) you can refer to the Raspberry Pi example parts.

T

Open the project, and modify the definition on main.c file for different communicating modes

| #define TRASNSPARENT<br>//#define RELAY<br>//#define WOR |                                       |
|----------------------------------------------------------|---------------------------------------|
|                                                          | A                                     |
| L                                                        |                                       |
|                                                          | · · · · · · · · · · · · · · · · · · · |

Retrieved from "https://www.waveshare.com/w/index.php? title=SX1262\_868M\_LoRa\_HAT&oldid=24798"

- This page was last modified on 5 January 2022, at 04:03.
- This page has been accessed 34,259 times.